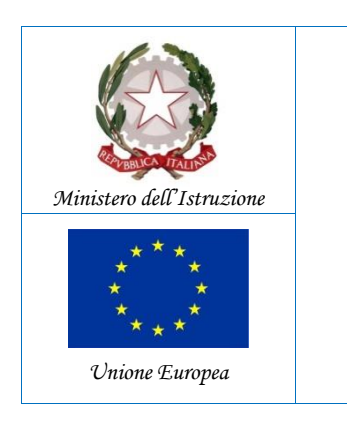

ICS "M. PURRELLO"-S. GREGORIO Prot. 0001510 del 21/02/2022 (Uscita)

\*\*MICHELE PURRELLO"
Scuola dell'Infanzia, Primaria e Secondaria di 1° grado
Via Fondo di Gullo, s.n. - 95027 San Gregorio di Catania Tel. 095 5877293
ctic86100r@istruzione.it – ctic86100r@pec.istruzione.it
c.f. 80011180876 - www.purrello.edu.it

Istituto Comprensivo Statale

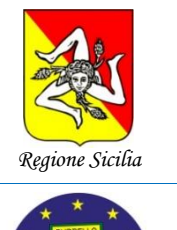

"Cittadini domani"

Alle famiglie Al DSGA Al sito web Agli atti

Comunicazione n. 207

## Oggetto: Quota assicurativa obbligatoria e contributo volontario. Utilizzo nuova applicazione ARGO PagOnline.

QUOTA ASSICURATIVA OBBLIGATORIA E CONTRIBUTO VOLONTARIO

Viste le delibere del Consiglio d'Istituto n. 325 del 15 settembre 2021, s'invitano le famiglie, **entro il 4 marzo 2022**, ad effettuare i versamenti pro-capite come di seguito indicato:

Alunni di tutti gli ordini (Scuola dell'Infanzia, Primaria e Secondaria di primo grado)

## Euro 10,00 (dieci/00)

di cui:

- Euro 5,50 per il pagamento obbligatorio dell'assicurazione;
- Euro 4,50 per il contributo volontario.

Si precisa che il contributo volontario sarà destinato all'innovazione tecnologica nella didattica, in particolare per sostenere il pagamento del canone di abbonamento al servizio di connessione ad Internet con la Fibra ottica.

POTRANNO ESSERE EFFETTUATI SIA PAGAMENTI INDIVIDUALI CHE CUMULATIVI PER CLASSE O PER GRUPPO DI ALUNNI APPARTENENTI ALLA STESSA CLASSE. Si consiglia di utilizzare il pagamento cumulativo per risparmiare sulle spese di commissione.

I genitori potranno effettuare i pagamenti accedendo alla nuova applicazione ARGO PagOnline:

• Digitando l'indirizzo <u>www.portaleargo.it/pagoonline/</u>, la pagina è raggiungibile anche dalla homepage del sito web della scuola <u>www.purrello.edu.it</u> attraverso il menu (in alto a destra) *Accedi>Accedi ai servizi>Pagamento Assicurazione e Contributo Volontario.* [Figura 1]

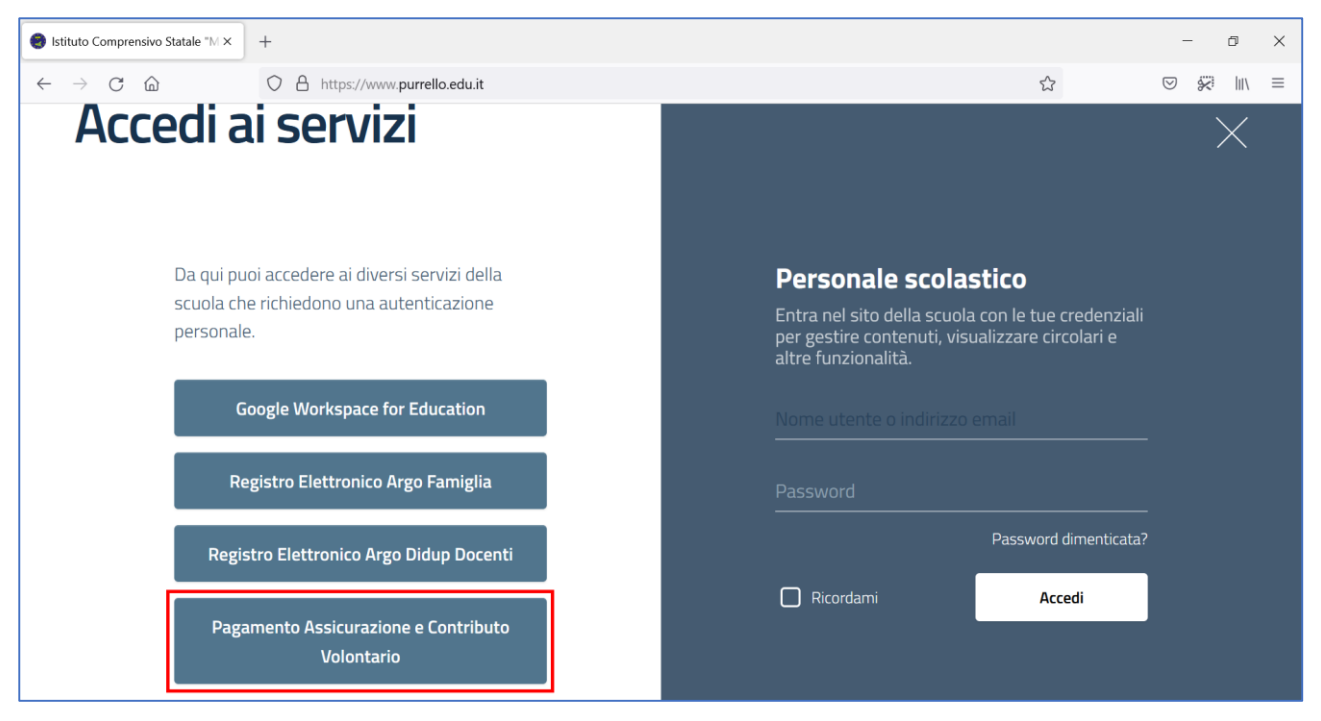

Figura 1

• Inserendo il *Codice Scuola* (SC14671), il *Nome Utente* e la *Password* e cliccando su Entra. [Figura 2]

| PagOnline                                                                                                    |  |  |  |  |  |  |  |
|----------------------------------------------------------------------------------------------------|--|--|--|--|--|--|--|
| Sec. 1                                                                                                    |  |  |  |  |  |  |  |
| A Codice Scuola                                                                                                    |  |  |  |  |  |  |  |
| Inserisci il codice scuola                                                                                                    |  |  |  |  |  |  |  |
| (obbligatorio per studenti e genitori)                                                                                           |  |  |  |  |  |  |  |
| A Nome Utente                                                                                                    |  |  |  |  |  |  |  |
| 0                                                                                                    |  |  |  |  |  |  |  |
| Password Recupera la password                                                                                                    |  |  |  |  |  |  |  |
| Cliccando su "Ricordami" non dovrai più autenticarti su<br>questo dispositivo per accedere alle applicazioni.<br>Informativa SSO |  |  |  |  |  |  |  |
| ENTRA                                                                                                    |  |  |  |  |  |  |  |
| TORNA INDIETRO                                                                                                    |  |  |  |  |  |  |  |
| OPPURE                                                                                                    |  |  |  |  |  |  |  |
| B Entra con SPID                                                                                                    |  |  |  |  |  |  |  |
| ARGO<br>software                                                                                                    |  |  |  |  |  |  |  |
| © 2021 - Tutti i diritti riservati                                                                                               |  |  |  |  |  |  |  |

Figura 2

• Selezionando *Pagamenti*. [Figura 3]

| PagOnline / Argo ×                             | +                                |                               |                        |         | - 0 X                                 |
|------------------------------------------------|----------------------------------|-------------------------------|------------------------|---------|---------------------------------------|
| $\leftarrow$ $\rightarrow$ G $\textcircled{D}$ | ○ A == 🖾 https://www.portaleargo | .it/pagoonline/#/payment/list |                        | ☆       | $\odot$ $\approx$ III/ =              |
| PagOnline<br>Versione 2.5.1                    | ≡ Lista Pagamenti                |                               | 0                      | ARGO    |                                       |
| Pagamenti                                      | Pagamenti                        |                               |                        |         | AZIONI                                |
| Attestazioni di pagamento                      | luv Debitore                     | Importo Creato il             | Pagato il Scadenza     | Causale | Esito Azioni                          |
|                                                |                                  | Ne                            | ssun elemento trovato! |         |                                       |
|                                                |                                  |                               |                        | 10 💌 –  | $ \langle \langle 1 \rangle \rangle $ |
|                                                |                                  |                               |                        |         |                                       |
|                                                |                                  |                               |                        |         |                                       |
|                                                |                                  |                               |                        |         |                                       |
|                                                |                                  |                               |                        |         |                                       |
|                                                |                                  |                               |                        |         |                                       |
|                                                |                                  |                               |                        |         |                                       |

Figura 3

• Selezionando AZIONI e Richiedi avviso. [Figura 4]

| PagOnline / Argo X                             | +                                                             | - 0 X                         |
|------------------------------------------------|---------------------------------------------------------------|-------------------------------|
| $\leftarrow$ $\rightarrow$ C $\textcircled{a}$ | ○ A == k https://www.portaleargo.it/pagoonline/#/payment/list | ☆ ♡ 🐖 🛝 ≡                     |
| PagOnline<br>Versione 2.5.1                    | ≡ Lista Pagamenti                                             |                               |
| Pagamenti                                      | Pagamenti                                                     | AZIONI                        |
| Attestazioni di pagamento                      | Luv Debitore Importo Creato il Pagato il Scadenza             | Causale Esito Richiedi avviso |
|                                                | Nessun elemento trovato!                                      | Paga subito                   |
|                                                |                                                               | 10 -  < < 1 > >               |
|                                                |                                                               |                               |
|                                                |                                                               |                               |
|                                                |                                                               |                               |
|                                                |                                                               |                               |
|                                                |                                                               |                               |
|                                                |                                                               |                               |

Figura 4

• Selezionando Scegli il contributo e Assicurazione e Contr. Volont. Alunni A.S. 2021-22. [Figura 5 e Figura 6].

| PagOnline / Argo ×                             | +                                                             |                  | - 0 ×      |
|------------------------------------------------|---------------------------------------------------------------|------------------|------------|
| $\leftarrow$ $\rightarrow$ C $\textcircled{a}$ | ○ 合 == 図 https://www.portaleargo.it/pagoonline/#/payment/list | \$               | ⊗ 🔆 III\ ≡ |
| PagOnline<br>Versione 2.5.1                    | ≡ Lista Pagamenti                                             |                  |            |
| Pagamenti                                      | Pagamenti                                                     |                  | AZIONI     |
| Attestazioni di pagamento                      | Iuv Debitore Importo Creato il Pagato il Scadenza             | Causale Esito    | Azioni     |
| Dettaglio                                      |                                                               | ×                |            |
|                                                | Scegli il contributo                                          | Cumulativo       | < 1 > >    |
|                                                |                                                               |                  |            |
|                                                |                                                               | ANNULLA CONFERMA |            |
|                                                |                                                               |                  |            |
|                                                |                                                               |                  |            |
|                                                |                                                               |                  |            |
|                                                |                                                               |                  |            |

Figura 5

| PagOnline / Argo ×                             | +                                                               | - 0 X                  |
|------------------------------------------------|-----------------------------------------------------------------|------------------------|
| $\leftarrow$ $\rightarrow$ C $\textcircled{a}$ | ि 🛆 न्थ छि https://www.portaleargo.it/pagoonline/#/payment/list | ☆ ♡ 🐖 🛝 ≡              |
| PagOnline<br>Versione 2.5.1                    | ≡ Lista Pagamenti Ø                                             | CHRISTIAN.CITRARO      |
| Pagamenti                                      | Pagamenti                                                       | AZIONI                 |
| Attestazioni di pagamento                      | Luv Debitore Importo Creato il Pagato il Scadenza               | Causale Esito Azioni   |
| Dettagli                                       | <b>b</b>                                                        | ×                      |
|                                                | Assicurazione e Contr. Volont. Alunni A.S. 2021-22              | < 1 > >∣<br>Cumulativo |
|                                                |                                                                 | ANNULLA CONFERMA       |
|                                                |                                                                 |                        |
|                                                |                                                                 |                        |
|                                                |                                                                 |                        |
|                                                |                                                                 |                        |

Figura 6

• Selezionando *Singolo* (per procedere al pagamento del singolo alunno). [Figura 7]

Oppure

- Selezionando *Cumulativo* (per procedere al pagamento cumulativo per classe o per gruppo di alunni appartenenti alla stessa classe).
- Selezionando *Elementi per pagina* e *Tutti*. [Figura 8]

| PagOnline<br>Versione 2.5.1 | ≡ Lista | Pagamenti                                                         |                     |                      |          |              |
|-----------------------------|---------|-------------------------------------------------------------------|---------------------|----------------------|----------|--------------|
|                             | Dettag  | lio                                                               |                     |                      | ×        |              |
| Pagamenti                   | Pi      | Scegli il contributo<br>Assicurazione e Contr. Volont. Alunni A.S | S. 2021-22          | Singolo O Cumulativo |          | AZIONI       |
| Attestazioni di pagamento   | E       | <u>p</u>                                                          |                     |                      |          | Esito Azioni |
|                             |         | Seleziona studente                                                |                     | *                    |          |              |
|                             |         | Denominazione pagatore (o Ragione sociale)                        | Codice Fiscale      |                      | <b>•</b> | - (< 1 > >)  |
|                             |         | Indirizzo di recapito                                             | Recapito telefonico | Email                |          |              |
|                             |         | importo da versare (€)<br>10                                      | Data scadenza       |                      |          |              |
|                             |         | Classe Sezione                                                    | Indirizzo           |                      |          |              |
|                             |         | Versante                                                          |                     |                      |          |              |
|                             |         | Denominazione versante                                            | Codice Fiscale      |                      |          |              |
|                             |         | Email                                                             |                     |                      |          |              |
|                             |         |                                                                   |                     | ANNULLA              | CONFERMA |              |
|                             |         |                                                                   |                     |                      |          |              |

Figura 7

| PagOnline<br>Versione 2.5.1                                       | ≡ Lista Pagame | nti       |                                                        |                  |                     |             |                  |                                          |  |
|-------------------------------------------------------------------|----------------|-----------|--------------------------------------------------------|------------------|---------------------|-------------|------------------|------------------------------------------|--|
| Pagamenti           Pagamenti           Attestazioni di pagamento | Pagamenti      | Dettaglio | Scegli il contributo<br>Assicurazione e Contr. Volont. | Alunni A.S. 2021 | -22                 | ▼ O Singolo | Cumulativo       | AZION<br>Esito Azioni                    |  |
|                                                                   |                |           | Descrizione                                            | Data di Nascita  | Classe              | Sezione     | Importo Azioni   | 10 · · · · · · · · · · · · · · · · · · · |  |
|                                                                   |                | ÷         |                                                        |                  | Classe              | - Sezione   | -                |                                          |  |
|                                                                   |                |           |                                                        |                  |                     |             |                  |                                          |  |
|                                                                   |                |           |                                                        |                  |                     |             |                  |                                          |  |
|                                                                   |                |           |                                                        |                  |                     |             |                  |                                          |  |
|                                                                   |                |           |                                                        |                  |                     |             |                  |                                          |  |
|                                                                   |                |           |                                                        |                  |                     |             |                  |                                          |  |
|                                                                   |                |           |                                                        |                  |                     |             |                  |                                          |  |
|                                                                   |                |           |                                                        |                  |                     |             |                  |                                          |  |
|                                                                   |                |           |                                                        |                  |                     |             |                  |                                          |  |
|                                                                   |                |           |                                                        |                  |                     | <u> </u>    |                  |                                          |  |
|                                                                   |                |           |                                                        |                  | Elementi per pagina | 10          |                  |                                          |  |
|                                                                   |                |           |                                                        |                  |                     | Tutti       | ANNULLA CONFERMA |                                          |  |
|                                                                   |                |           |                                                        |                  |                     |             |                  |                                          |  |
|                                                                   |                |           |                                                        |                  |                     |             |                  |                                          |  |

Figura 8

• Spuntando le *caselle checkbox corrispondenti agli alunni per i quali effettuare il pagamento,* al fine di generare l'avviso di pagamento. **[Figura 9]** 

| PagOnline<br>Versione 2.5.1 | 😑 🛛 Lista Pagamenti |          |                              |                  |                     |                                |              |         |        | 0 888 | 0    |
|-----------------------------|---------------------|----------|------------------------------|------------------|---------------------|--------------------------------|--------------|---------|--------|-------|------|
| D                           | Pacamenti           |          | Assicurazione e Contr. Volon | L Alunni A.S. 20 | 21-22               | <ul> <li>Singolo ()</li> </ul> | ) Cumulativo | ^       |        |       |      |
|                             |                     | Belowe   | Descriptions                 | Data di Nascita  | Classe              | Sezione                        | Importo /    | lationi | Family | Taba  | Anne |
|                             |                     | <b>-</b> |                              |                  | Classe              | * Sezione                      |              |         |        |       |      |
|                             |                     | 2        |                              |                  |                     |                                |              | - 18    |        |       |      |
|                             |                     |          |                              |                  |                     |                                |              |         |        | -     |      |
|                             |                     |          |                              |                  |                     |                                |              |         |        |       |      |
|                             |                     | 2        |                              |                  |                     |                                |              |         |        |       |      |
|                             |                     | 2        |                              |                  |                     |                                |              |         |        |       |      |
|                             |                     | 2        |                              |                  |                     |                                |              |         |        |       |      |
|                             |                     | 2        |                              |                  |                     |                                |              |         |        |       |      |
|                             |                     | 2        |                              |                  |                     |                                |              |         |        |       |      |
|                             |                     | 2        |                              |                  |                     |                                |              |         |        |       |      |
|                             |                     |          |                              |                  |                     |                                |              |         |        |       |      |
|                             |                     | 2        |                              |                  |                     |                                |              |         |        |       |      |
|                             |                     | 2        |                              |                  |                     |                                |              |         |        |       |      |
|                             |                     | 2        |                              |                  |                     |                                |              | - 18    |        |       |      |
|                             |                     |          |                              |                  |                     |                                |              | - 18    |        |       |      |
|                             |                     |          |                              |                  |                     |                                |              | - 18    |        |       |      |
|                             |                     |          |                              |                  |                     |                                |              | - 18    |        |       |      |
|                             |                     |          |                              |                  |                     |                                |              | - 10    |        |       |      |
|                             |                     |          |                              |                  |                     |                                |              | - 18    |        |       |      |
|                             |                     | 2        |                              |                  |                     |                                |              | - 18    |        |       |      |
|                             |                     | 2        |                              |                  |                     |                                |              | - 18    |        |       |      |
|                             |                     |          |                              |                  |                     |                                |              | - 11    |        |       |      |
|                             |                     |          |                              |                  | Elementi per pagina | Tutti * 1-21 of 21             | IC ( 4 )     | я       |        |       |      |
|                             |                     |          |                              |                  |                     |                                | ANNULLA      |         |        |       |      |
|                             |                     |          |                              |                  |                     |                                |              |         |        |       |      |

Figura 9

• *Scaricando il file pdf con il Codice QR e il codice interbancario CBILL*, cliccando sull'icona a forma di freccia. **[Figura 10]** 

| PagOnline<br>Versione 2.5.1 | ≡ Lista Pagamenti |                  |                     |            |                                                    |                              | •       |
|-----------------------------|-------------------|------------------|---------------------|------------|----------------------------------------------------|------------------------------|---------|
| Pagamenti                   | Pagamenti         |                  |                     |            |                                                    |                              | AZIONI  |
| Attestazioni di pagamento   | Luv Iuv           | Debitore Importo | Creato il Pagato il | Scadenza   | Causale                                            | Esito                        | Azioni  |
|                             |                   | 100€             | 16/02/2022          | 17/05/2022 | Assicurazione e Contr. Volont. Alunni A.S. 2021-22 | AVVISO DI PAGAMENTO GENERATO | >₫ = -> |
|                             |                   |                  |                     |            |                                                    | 10 ▾ 1-1 di 1  < <           | 1 > >   |
|                             |                   |                  |                     |            |                                                    |                              |         |
|                             |                   |                  |                     |            |                                                    |                              |         |
|                             |                   |                  |                     |            |                                                    |                              |         |
|                             |                   |                  |                     |            |                                                    |                              |         |
|                             |                   |                  |                     |            |                                                    |                              |         |
|                             |                   |                  |                     |            |                                                    |                              |         |
|                             |                   |                  |                     |            |                                                    |                              |         |
|                             |                   |                  |                     |            |                                                    |                              |         |
|                             |                   |                  |                     |            |                                                    |                              |         |
|                             |                   |                  |                     |            |                                                    |                              |         |
|                             |                   |                  |                     |            |                                                    |                              |         |
|                             |                   |                  |                     |            |                                                    |                              |         |
|                             |                   |                  |                     |            |                                                    |                              |         |
|                             |                   |                  |                     |            |                                                    |                              |         |
|                             |                   |                  |                     |            |                                                    |                              |         |
|                             |                   |                  |                     |            |                                                    |                              |         |
| L                           | 1                 |                  |                     |            |                                                    |                              |         |
|                             |                   |                  | Figura              | ı 10       |                                                    |                              |         |

**Il Dirigente Scolastico** 

Dott. Andrea Saija Firma autografa omessa ai sensi dell'art. 3 c. 2 del D.Lgs.n. 39/1993